# ADULT IMMUNIZATION REGISTRY

# USERS' GUIDE

| Prepared by: | Constance Cheverie, |
|--------------|---------------------|
|              | PHAS/CPHO/DHW       |
| Date:        | September 22, 2017  |

The Adult Immunization Registry (AIR) is being implemented as part of the Adult Immunization Strategy and in response to requirements of the associated legislation and regulations. Data is collected from hospitals, pharmacists, physician billing, ISM, Employee health and data collated at the CPHO. Practitioners in the field can see an adult client's immunization history and print it for the client on request.

To access the system, a username and password will be provided to you when an account is created. The password is system-generated and gets sent to the email address associated with the username added to the system.

You will receive an email like the one below with your login when your information is entered in the system to create your account.

| Epidemiology Unit in the Chief Health Office - Mail From: <no-reply@gov.pe.ca></no-reply@gov.pe.ca>                                                                          |                                       |
|----------------------------------------------------------------------------------------------------|---------------------------------------|
| le Edit View Actions Tools Window Help                                                                                                    |                                       |
| 🕱 Close 🚽 Reply • 🛶 Forward • 🍘 • 🗇 🌑 🗠 🔒 📊 👓 🧤 🏘 📰 🗊                                                                                                    |                                       |
| Inii Properties Personalize Message Source Discussion Thread From: cno-reply@gov.pc.ca> To: Epidemiogy Unit in the Chief Health Office ubject: Immunization Account Creation | 8/25/2017 10:36:16 AM                 |
| Url: http://peitestapps2.peigov/immunization/                                                                                                    |                                       |
| Username: phnurse                                                                                                    |                                       |
| Password: R3x+3zoPMTn'cJW                                                                                                    |                                       |
|                                                                                                    |                                       |
|                                                                                                    |                                       |
|                                                                                                    |                                       |
|                                                                                                    |                                       |
|                                                                                                    |                                       |
|                                                                                                    |                                       |
|                                                                                                    |                                       |
|                                                                                                    |                                       |
|                                                                                                    |                                       |
|                                                                                                    |                                       |
|                                                                                                    |                                       |
|                                                                                                    |                                       |
|                                                                                                    |                                       |
|                                                                                                    |                                       |
|                                                                                                    |                                       |
|                                                                                                    | · · · · · · · · · · · · · · · · · · · |
|                                                                                                    |                                       |

1

The URL will take you to the log-in screen where you will enter the username and password provided through the email. If you forget your password, you can click on a link in the log-in screen to reset it. It is system generated and you do not go through the CPHO office.

| mmunitation x                                                         | 6 00 2                                       |
|-----------------------------------------------------------------------|----------------------------------------------|
| € - C O Not secure   peitestapps2.peigov/immunication/login           | * 0 1                                        |
| 🔢 Apps 🔄 Communicable Diss 🔄 Conversion Calculat: 🛃 CDS 2.0 TIST Temp |                                              |
|                                                                       |                                              |
|                                                                       |                                              |
|                                                                       |                                              |
|                                                                       | Immunization                                 |
|                                                                       |                                              |
|                                                                       | Inernans.                                    |
|                                                                       |                                              |
|                                                                       | Pymorty                                      |
|                                                                       | Loon                                         |
|                                                                       |                                              |
|                                                                       |                                              |
|                                                                       |                                              |
|                                                                       |                                              |
|                                                                       |                                              |
|                                                                       |                                              |
|                                                                       |                                              |
|                                                                       |                                              |
|                                                                       |                                              |
|                                                                       |                                              |
|                                                                       |                                              |
|                                                                       |                                              |
|                                                                       |                                              |
|                                                                       |                                              |
|                                                                       |                                              |
|                                                                       |                                              |
|                                                                       |                                              |
|                                                                       |                                              |
|                                                                       |                                              |
|                                                                       |                                              |
| 👩 🍋 📵 🗢 💌                                                             | 10 12 10 10 10 10 10 10 10 10 10 10 10 10 10 |

## Log-in Screen:

When you log-in, this will be the access or dashboard screen you will see. In the search bar, enter the name or the MRN of the client. Using the MRN as your look-up parameter will find one person, using name will find all persons with those letters in any part of their name. Select the client when displayed and press enter. The client information will display on the screen

### **Dashboard Screen :**

| Form Item X                             | n x                   | 4             |                            |             |             |                  | 6 6 8                   |
|-----------------------------------------|-----------------------|---------------|----------------------------|-------------|-------------|------------------|-------------------------|
| ← → C © petestapps2.peigov/immunic      | ation/                |               |                            |             |             |                  | *☆D:                    |
| 🔛 Apps 🗷 Communicable Disni 📰 Conversio | n Calculati           |               |                            |             |             |                  |                         |
| Immunization                            |                       | Enter MRN/PF  | IN or                      |             |             |                  |                         |
| W Report                                | a                     | name to searc | h                          |             |             |                  | - public hearth nurse + |
| Client Summery                          |                       | name to scare |                            |             |             |                  | O CHAR                  |
| PHN:                                    | DOB:                  |               |                            |             |             |                  |                         |
| Name:                                   | Gender:               |               |                            |             |             |                  |                         |
| Address:                                | Postal Code:          |               |                            |             |             |                  |                         |
| Comment:                                |                       |               |                            |             |             |                  |                         |
| Review: No                              | Found in CR: No       |               |                            |             |             |                  |                         |
| Import Date:                            | Last History Request: |               |                            |             |             |                  |                         |
| Imported From:                          | Last lociste Date:    |               |                            |             |             |                  |                         |
| Create User:                            | Last Update User:     |               |                            |             |             |                  |                         |
|                                         |                       |               |                            |             |             |                  |                         |
|                                         |                       |               |                            |             |             |                  |                         |
|                                         |                       |               |                            |             |             |                  |                         |
| Cherrit Vaccines                        | Per Advictored 1      |               | Interded Sectors Interded  | Courts Date | Consta Unio | Loss Hudels Date | Log Distants Days       |
| vaccare Contention vaccare              | Date Administered     | cation Date   | s obioaded System Obioaded | Creque Gate | Create User | Last opdate bate | Last optate user        |
|                                         |                       |               |                            |             |             |                  |                         |
|                                         |                       |               |                            |             |             |                  |                         |
|                                         |                       |               |                            |             |             |                  |                         |
|                                         |                       |               |                            |             |             |                  |                         |
|                                         |                       |               |                            |             |             |                  |                         |
|                                         |                       |               |                            |             |             |                  |                         |
|                                         |                       |               |                            |             |             |                  |                         |
|                                         |                       |               |                            |             |             |                  |                         |

N 49 15 0 2 19 0 = 19 19

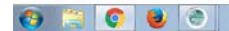

3

The client information displays on the screen as below. If the client wants a paper copy, there is a "Print Client" button on the far right of the screen. When your interaction with the client is complete, click on the "Clear" button located next to the "Print Client" button to clear the data from the screen.

### **Client Information screen:**

| / Immunization                          | ×                                                   |                                  |                   |               |               |                 | 8                      | 6 6 2                |
|-----------------------------------------|-----------------------------------------------------|----------------------------------|-------------------|---------------|---------------|-----------------|------------------------|----------------------|
| ← · · · · · · · · · · · · · · · · · · · | tapps2.peigov/immunization/                         |                                  |                   |               |               |                 | ୟେଅ                    | ¢ 🖬 :                |
| III Apps [48] Communica                 | ele Disci 🔠 Conversion Calculati: 🛃 CDS 2.0 TEST Te | mp                               |                   |               |               |                 |                        |                      |
| Immunizatio                             | 1                                                   |                                  |                   |               |               |                 |                        |                      |
| 🖷 Report                                |                                                     | Q                                |                   |               |               |                 | 🌲 public health i      | nurse 🔻              |
| Client Summary                          |                                                     |                                  |                   |               |               |                 | 🖉 Clear 🗎 Pri          | nt Client            |
| PHN:                                    |                                                     | DOB:                             |                   |               |               |                 |                        |                      |
| Name:                                   |                                                     | Gender: Female                   |                   |               |               |                 |                        |                      |
| Address:                                |                                                     | Postal Code: C1A1R9              |                   |               |               |                 |                        |                      |
| Comment:                                |                                                     |                                  |                   |               |               |                 | 100                    |                      |
| Review:                                 | No                                                  | Found in CR: Yes                 |                   |               |               |                 |                        |                      |
| Import Date:                            | 2017-09-08 09 55:39                                 | Last History Request: 2017-09-08 | 14.17.42          |               |               |                 |                        |                      |
| Imported From:                          |                                                     |                                  |                   | ource of most |               |                 |                        |                      |
| Create Date:                            | 2017.00.08 14-17-47                                 | Last Lodate Date: 2017.00.08.14  | E44-21            |               |               |                 |                        |                      |
| Client Vaccines                         |                                                     |                                  |                   |               |               |                 |                        |                      |
| Vaccine Con                             | nmon Vaccine                                        | Date Administered 4              | Location          | Status        | Date Uploaded | System Uploaded | Create Date            | C                    |
| 1 Flu                                   | AGRIFLU                                             | 2015-10-25                       | MURPHYSPARKDALEPH | A A-Given     | 2017-09-08    | Pharmacy        | 2017-09-08 14:34:12    | ad                   |
| 2 HB                                    | HB - Hepatitis B                                    | 2010-01-04                       | A-PHN Office      | A-Given       | 2017-09-08    | ISM             | 2017-09-08 14:17:42    | ad                   |
| •                                       |                                                     |                                  |                   |               |               | Source of d     | lata                   |                      |
| Dient Printout 201                      | pdf ^                                               |                                  |                   |               |               |                 | Sh                     | ww all               |
| (a) [2] (c)                             | ) 📵 😁 📑 💌                                           |                                  |                   |               |               | N 13            | 22 22 12 12 10 = 12 40 | 2:35 PM<br>9/13/2017 |

You will see that your **name** is displayed on the far right of the screen. Clicking on the arrow at the end of your name will reveal a list of actions. Selecting "**Change Password**" will allow you to change your password to one that is easy to remember. As usual when changing passwords, you must enter your current password once and then the new one twice. Selecting "**Logout**" ends your session in the system.

### **Change Password**

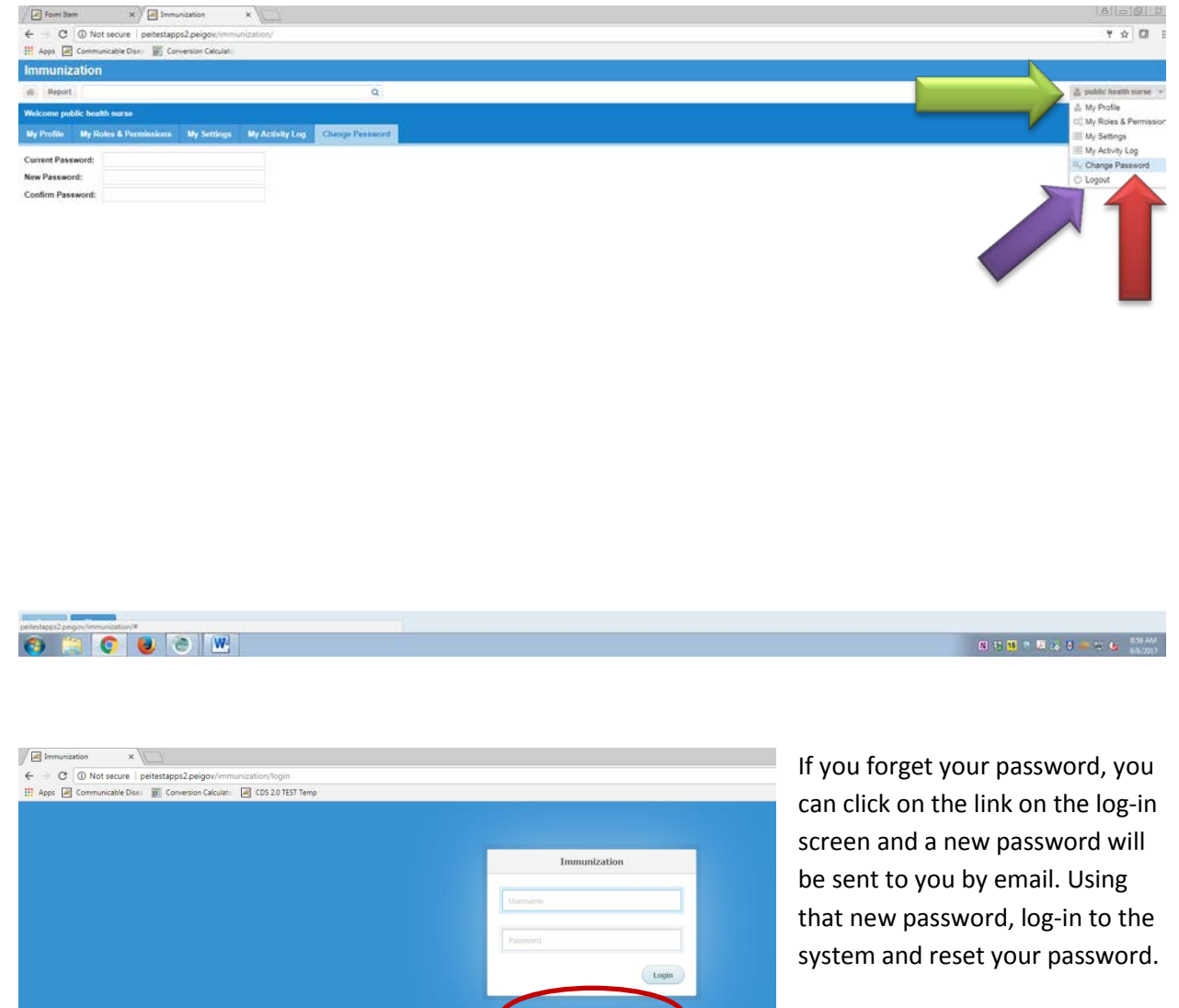

With this system, you do not contact CPHO for password issues.